# Tutorial per individuare a quale valvola è collegata la propria Particella ed a che ora viene irrigata

- 1. Home Page
- 2. Mappe e Orari Generali:

Visualizza la Planimetria del Consorzio con Tutte le 12 valvole Volumetriche

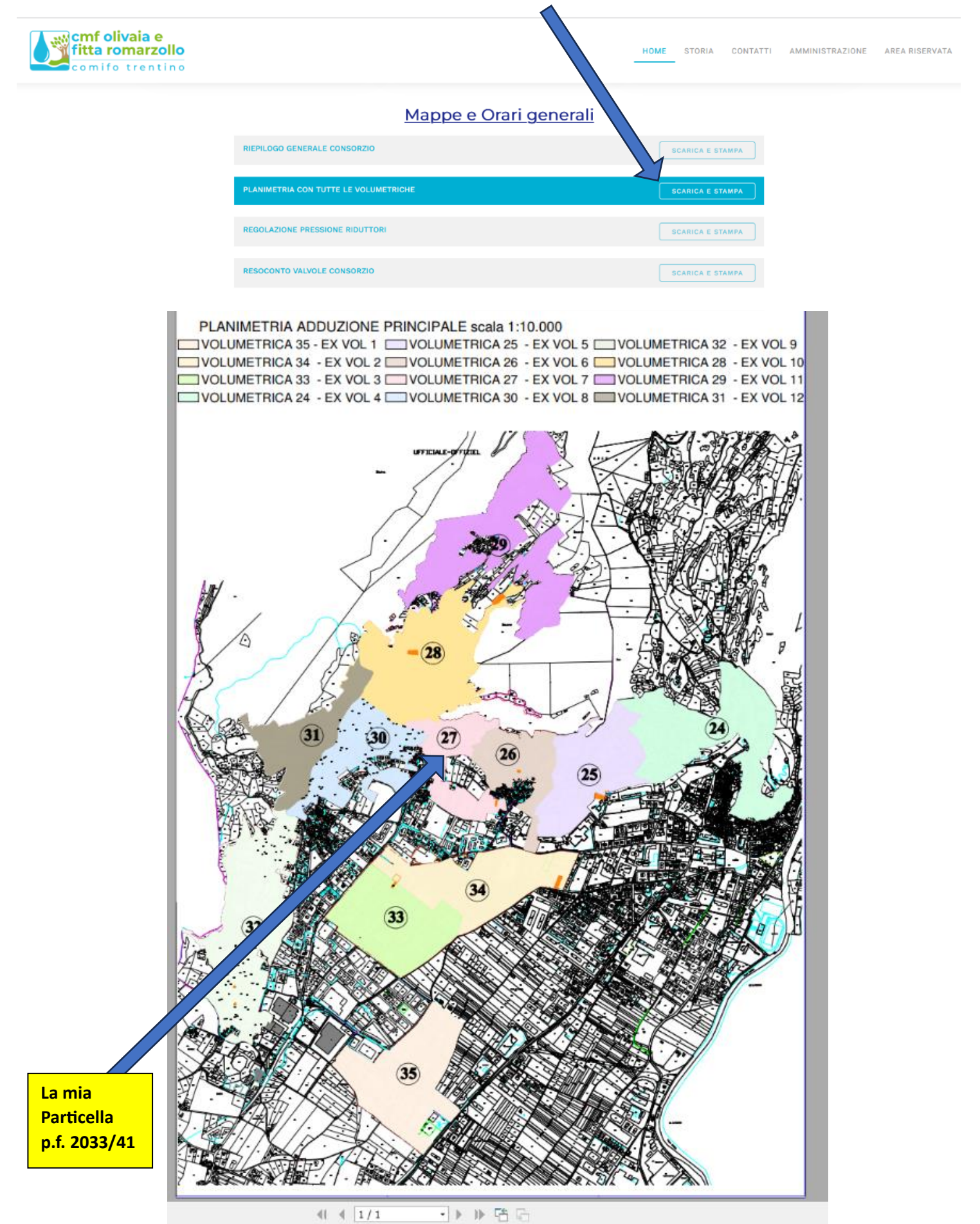

- Individua sulla Planimetria generale in quale delle 12 Valvole Volumetriche è la Tua particella
  Esempio: p.f. 2033/41 zona Cenglo Preera Valvola Volumetrica 27
- 4. Ritorna nella sezione Orari Apertura Valvole ed apri la mappa relativa alla tua particella
- 5. Schiaccia su VOL 27: MAPPA

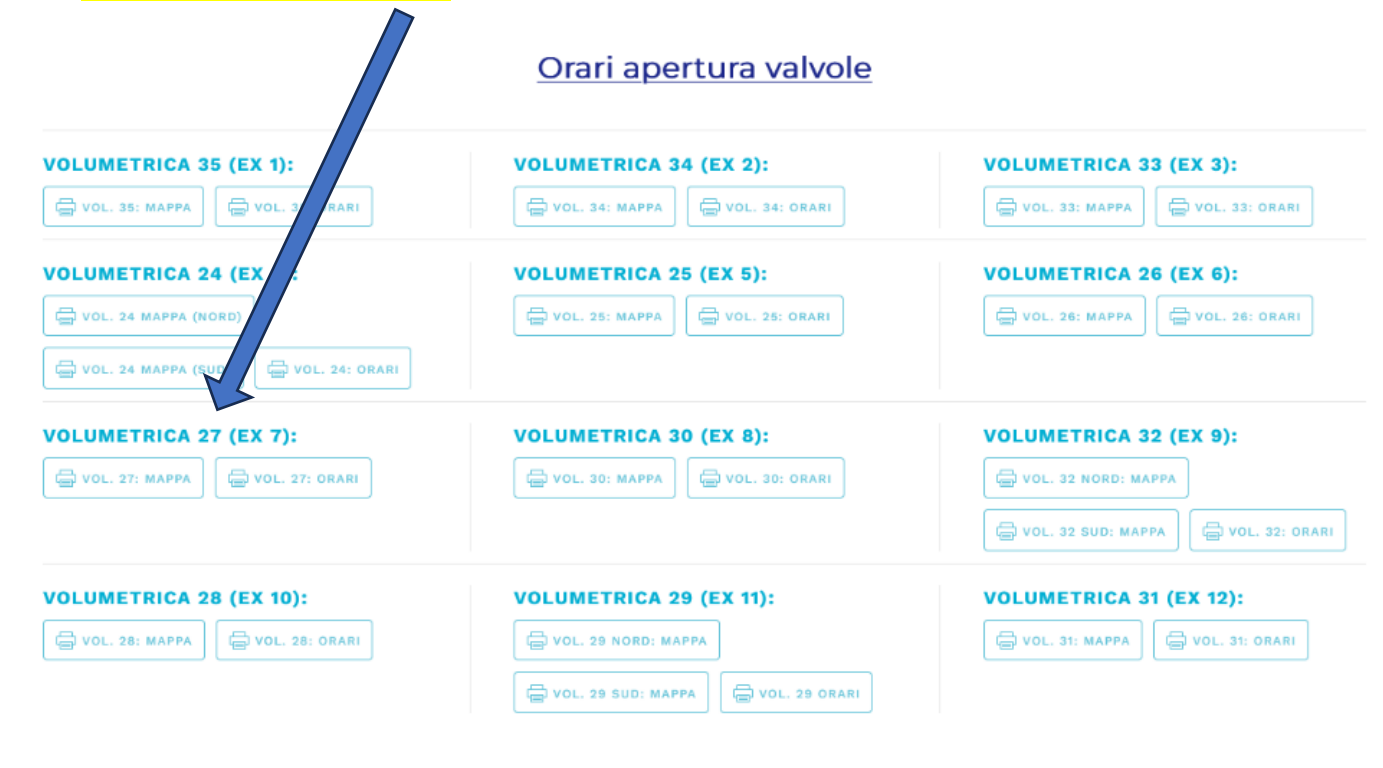

### MAPPA VALVOLA VOLUMETRICA 27

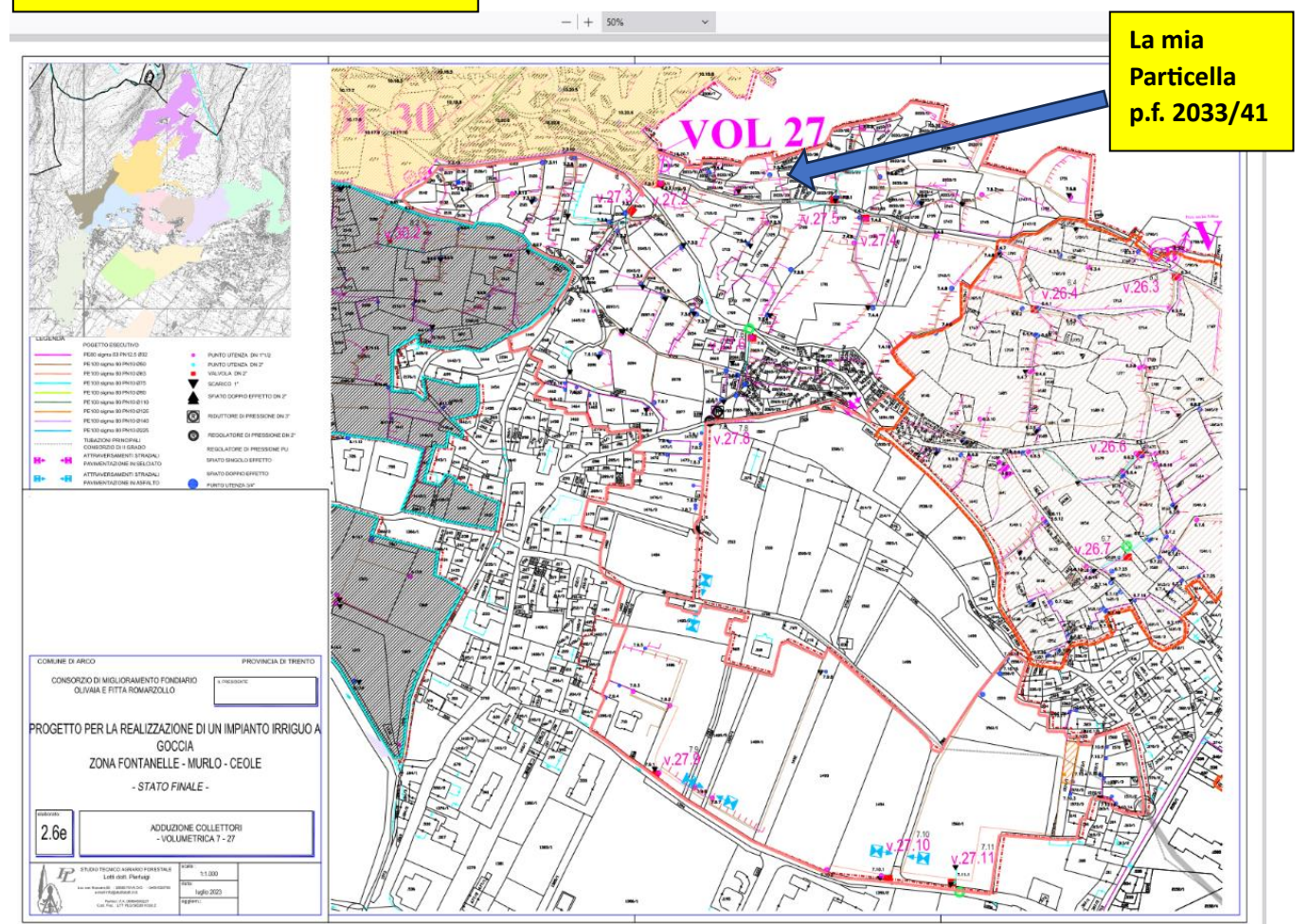

## Ingrandisci l'immagine utilizzando lo ZOOM

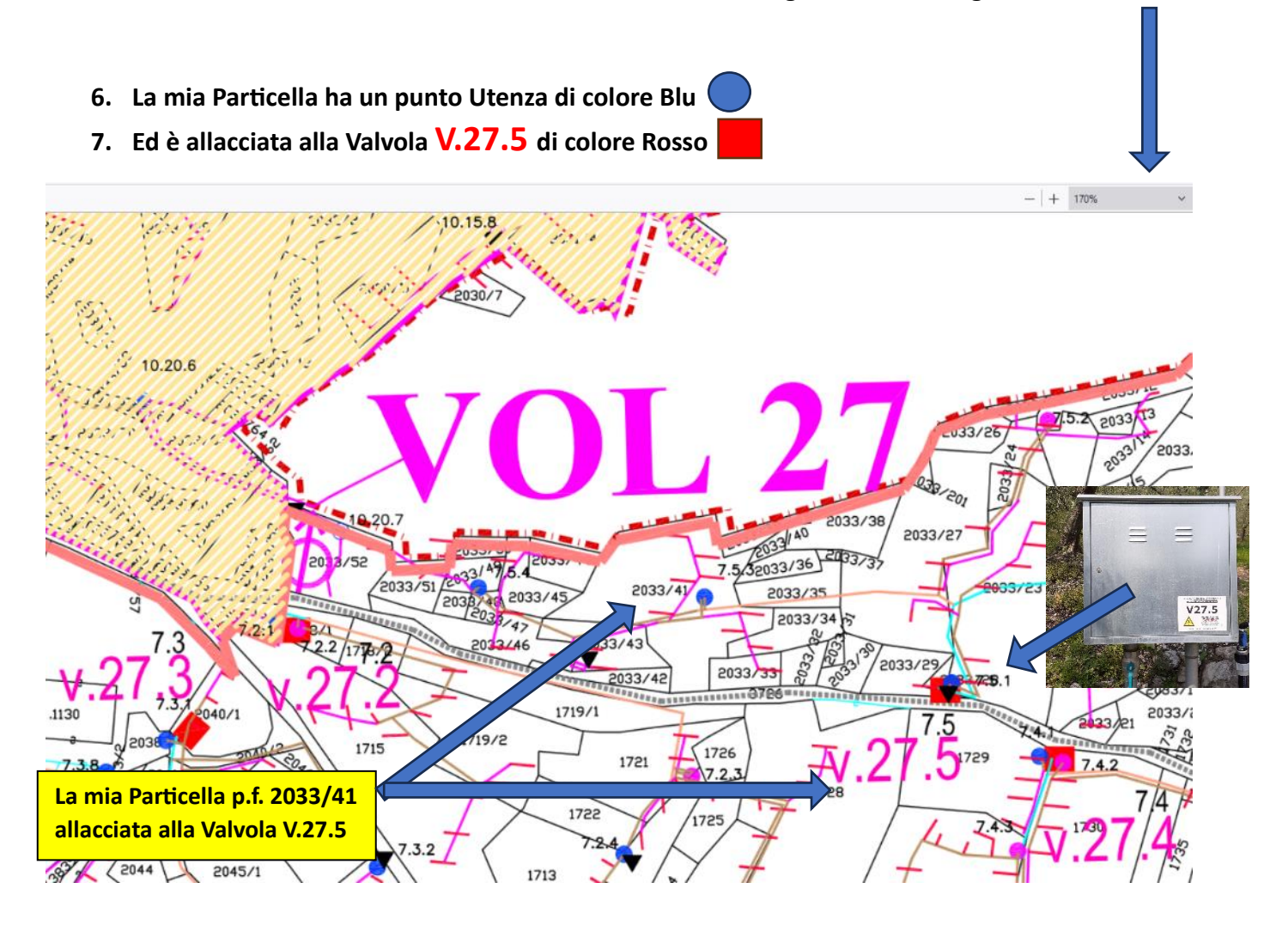

## A quale ora viene irrigata la Mia Particella ?

8. Ritorna nella sezione Orari Apertura Valvole ed apri la tabella orari relativa alla tua particella

|                                                                                                    | <u>Orari apertura valvole</u> |                         |  |  |  |  |  |
|----------------------------------------------------------------------------------------------------|-------------------------------|-------------------------|--|--|--|--|--|
| VOLUMETRICA 35 (EX 1):      VOL. 35: MAPPA      VOL. 35: ORARI      VOLUMETRICA 24 (EX 4):      VOL. 24 MAPPA (NORD)      VOL. 24 MAPPA (SUD) | VOLUMETRICA 34 (EX 2):        | VOLUMETRICA 33 (EX 3):  |  |  |  |  |  |
|                                                                                                    | VOLUMETRICA 25 (EX 5):        | VOLUMETRICA 26 (EX 6):  |  |  |  |  |  |
| VOLUMETRICA 27 (EX 7):                                                                                                    | VOLUMETRICA 30 (EX 8):        | VOLUMETRICA 32 (EX 9):  |  |  |  |  |  |
| VOLUMETRICA 28 (EX 10):                                                                                                    | VOLUMETRICA 29 (EX 11):       | VOLUMETRICA 31 (EX 12): |  |  |  |  |  |

## Schiaccia su <u>VOL 27: ORARI</u>

## **10.** Individua il numero della valvola relativa alla tua particella sulla tabella Come da esempio:

### La mia Particella p.f. 2033/41

- è allacciata alla valvola 27.5
- è coltivata ad Olivo ed è irrigata:
- MARTEDì dalle 13.00 alle 15.00
- GIOVEDì dalle 13.00 alle 15.00
- DOMENICA dalle 18.00 alle 20.00

|                 |          |         |       |           | -   +          | - 150%   | ,     | 1         |          |        |       |          |       |
|-----------------|----------|---------|-------|-----------|----------------|----------|-------|-----------|----------|--------|-------|----------|-------|
|                 |          |         |       |           |                |          |       |           |          |        |       |          |       |
|                 |          |         |       |           |                |          |       |           |          |        |       |          |       |
|                 |          |         |       |           |                |          |       |           |          |        |       |          |       |
|                 |          | /       |       |           |                |          |       |           |          |        |       |          |       |
|                 |          | / .     |       |           |                |          |       | ~ • • • • |          |        |       |          |       |
|                 |          | / r     | 1001  | I ORA     | <b>ARI 2</b> 0 | )23 C    |       | OIVIA     | RZOL     | LO     |       |          |       |
|                 | /        |         |       | 70NA      | EX SAN/        |          | BAONE |           | =        |        |       |          |       |
| IMETR           |          |         |       | ZUNA      | EN SAINA       | ACLENU - | BAUNE |           | <b>-</b> |        |       |          |       |
| IERAZI(         |          | (VOL7)  |       |           |                |          |       |           |          |        |       |          |       |
| L               | UNEDI    | MARTEDI |       | MERCOLEDI |                | GIOVEDI' |       | VENERDI'  |          | SABATO |       | DOMENICA |       |
| dalle           | e alle   | dalle   | alle  | dalle     | alle           | dalle    | alle  | dalle     | alle     | dalle  | alle  | dalle    | alle  |
| ī 🗖             | <u> </u> |         |       |           |                |          |       |           |          |        |       |          |       |
| 2               | 7/       | 3,00    | 5,00  |           |                | 3,00     | 5,00  |           |          |        | 1     | 14,00    | 16,00 |
| 3               | 7/1      | 5,00    | 7,00  |           |                | 5,00     | 7,00  |           | 1        |        | 1     | 16,00    | 18,00 |
|                 |          | 11,00   | 13,00 |           |                | 11,00    | 13,00 |           |          |        |       | 4,00     | 6,00  |
| 5               |          | 13,00   | 15,00 |           |                | 13,00    | 15,00 |           |          |        |       | 18,00    | 20,00 |
| 7,30            | 8,00     | 7,30    | 8,00  | 7,30      | 8,00           | 7,30     | 8,00  | 7,30      | 8,00     | 7,30   | 8,00  | 7,30     | 8,00  |
| 18,00           | 18,30    | 18,00   | 18,30 | 18,00     | 18,30          | 18,00    | 18,30 | 18,00     | 18,30    | 18,00  | 18,30 | 18,00    | 18,30 |
| 23,00           | 0,00     | 23,00   | 0,00  | 23,00     | 0,00           | 23,00    | 0,00  | 23,00     | 0,00     | 23,00  | 0,00  | 23,00    | 0,00  |
| /               |          |         |       |           |                |          |       |           |          |        |       |          |       |
| <sup>0,00</sup> | 1,00     | 0,00    | 1,00  | 0,00      | 1,00           | 0,00     | 1,00  | 0,00      | 1,00     | 0,00   | 1,00  | 0,00     | 1,00  |
| 8,00            | 8,30     | 8,00    | 8,30  | 8,00      | 8,30           | 8,00     | 8,30  | 8,00      | 8,30     | 8,00   | 8,30  | 8,00     | 8,30  |
| 18,30           | 19,00    | 18,30   | 19,00 | 18,30     | 19,00          | 18,30    | 19,00 | 18,30     | 19,00    | 18,30  | 19,00 | 18,30    | 19,00 |
| 1,00            | 2,00     | 1,00    | 2,00  | 1,00      | 2,00           | 1,00     | 2,00  | 1,00      | 2,00     | 1,00   | 2,00  | 1,00     | 2,00  |
| 8,30            | 9,00     | 8,30    | 9,00  | 8,30      | 9,00           | 8,30     | 9,00  | 8,30      | 9,00     | 8,30   | 9,00  | 8,30     | 9,00  |
| 19,00           | 19,30    | 19,00   | 19,30 | 19,00     | 19,30          | 19,00    | 19,30 | 19,00     | 19,30    | 19,00  | 19,30 | 19,00    | 19,30 |
| <b>0</b> 2,00   | 3,00     | 2,00    | 3,00  | 2,00      | 3,00           | 2,00     | 9.20  | 2,00      | 3,00     | 2,00   | 3,00  | 2,00     | 3,00  |
| 19 30           | 20.00    | 19.30   | 20.00 | 19.30     | 20.00          | 19.30    | 20.00 | 19.30     | 20.00    | 19.30  | 20.00 | 19.30    | 20.00 |
| 1 1.00          | 6.00     | 1.00    | 6.00  | 1.00      | 6.00           | 1.00     | 6.00  | 1.00      | 6.00     | 1.00   | 6.00  | 1.00     | 6.00  |
| 1,00            | 0,00     | 1,00    | 3,00  | 1,00      | 0,00           | 1,00     | 0,00  | 1,00      | 0,00     | 1,00   | 0,00  | 1,00     | 3,00  |

- ARATIVO VIGNETO/KIWI OLIVI
- MELETO/FRUTTETO
- ORTI GIARDINI
- VIVAI/PARCHI